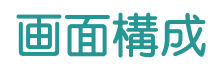

TREND REX の画面構成

## TREND REX の画面構成を確認してみましょう。

03

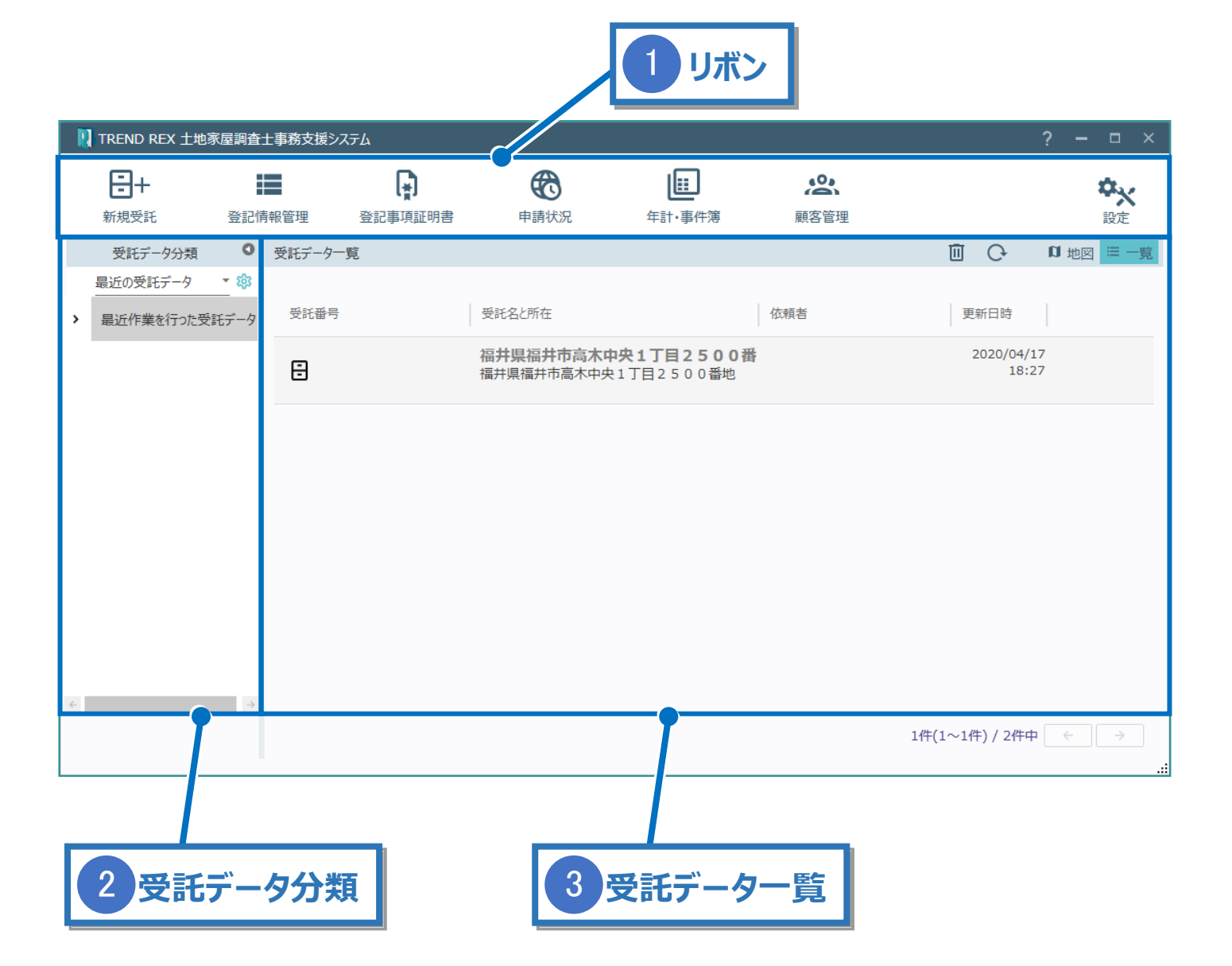

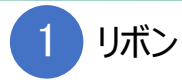

## 各コマンドをリボン形式で並べています。各コマンドについて説明します。

| 新規受託    | 新規で受託データを作成します。<br>[受託データの新規作成]で受託名(必須入力)、受託番号を入力して<br>[OK]をクリックします。                                                                                           |
|---------|----------------------------------------------------------------------------------------------------|
| 登記情報管理  | 登記情報サービスから取得した PDF を取り込みます。既に登録している登記情報<br>を確認・編集することもできます。<br>※詳細は「17_登記情報の管理」を参照してください。                                                                      |
| 登記事項証明書 | 登記事項証明書の交付請求を行います。また、交付請求の状況確認も行うことも<br>できます。<br>※詳細は「18_登記事項証明書」を参照してください。                                                                                    |
| 申請状況    | オンライン申請の処理状況を確認します。複数の申請データがあっても一覧で確認<br>可能です。<br>※詳細は「16_申請状況」を参照してください。                                                                                      |
| 年計・事件簿  | 事件簿や年計報告書を作成します。<br>※詳細は「26_年計・事件簿」を参照してください。                                                                                                    |
| 顧客管理    | 顧客情報の登録をすることができます。アドレス帳のように管理することが可能です。<br>※詳細は「24_顧客管理」を参照してください。                                                                                             |
| 設定      | オンライン申請の設定やよく使うテンプレートの管理、データのバックアップ・リストアを<br>行います。TREND REX 全般の設定が可能です。<br>※詳細は「27_環境設定(受託管理)」「29_マスター管理」「30_バックアップ」<br>「31_リストア」「32_サポート関連とバージョン情報」を参照してください。 |

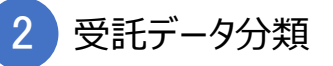

受託データの分類を表示します。

[最近の受託データ]の右の [▼]をクリックすると [地区別による分類] [年別による分類] [ご依頼人別による分類] に切り替えることができます。

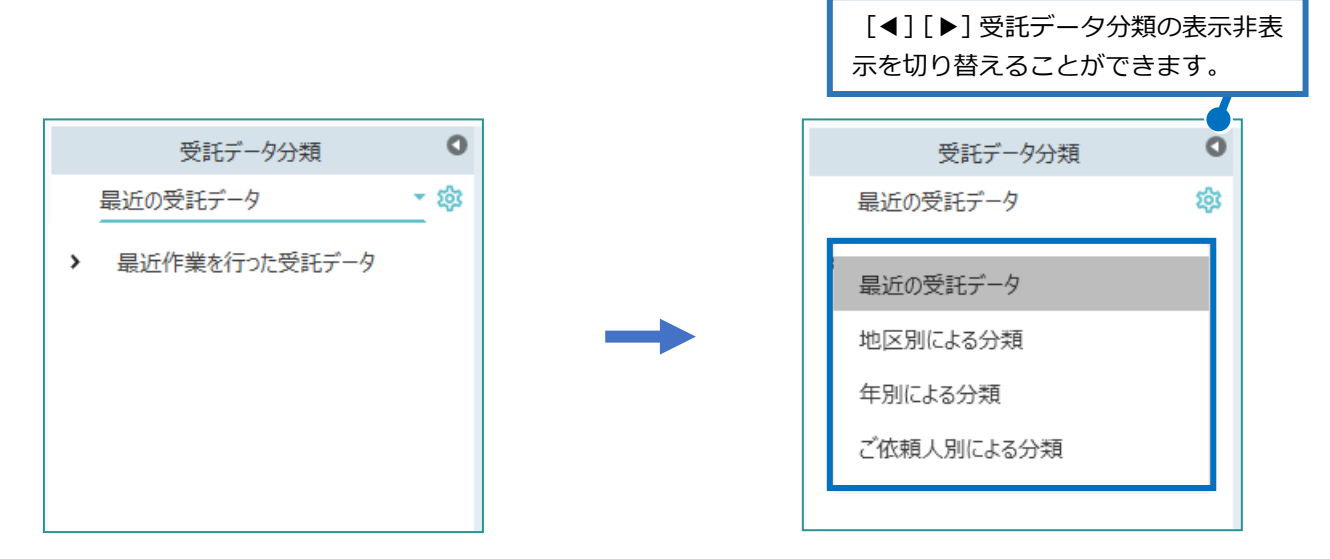

[受託データの分類] で選択された分類の受託データを一覧表示します。 「受託番号」「受託名と所在」「依頼者」「更新日時」の項目名をクリックすると、昇順降順に 並べ替えすることができます。右上のアイコンについて説明します。

| 受託データ一覧 |                                  |                                           | □ C □ 地図 = -覧 |  |
|---------|----------------------------------|-------------------------------------------|---------------|--|
| 受託番号    | 受託名と所在                           | 依賴者                                       | 更新日時          |  |
| 8       | 福井県福井市高木中央1丁目<br>福井県福井市高木中央1丁目25 | 福井県福井市高木中央1丁目2500番<br>福井県福井市高木中央1丁目2500番地 |               |  |
|         |                                  |                                           |               |  |

| ごみ箱 | ごみ<br>(ご<br>アイ:<br>「受!<br>降川 | 箱内にデータが<br>み箱が空の場合<br>コンをクリックする<br>託番号」「受託<br>、受託データのごみ箱<br>ここで削除を行うと、受託デ | 存在する場合、そのテ<br>合は、数は表示されま<br>ると、削除されたデータの<br>名と所在」「依頼者」「<br>スコレゼアナナナ             | <sup>:</sup> ータ数がア<br>せん。)<br>D一覧が表<br><sup>-</sup> 更新日時 | イコン上に表示<br>示されます。<br>」の項目名をク                             | されます。<br>リックすると、昇順<br>? ×<br><sub>復元コマンド</sub> |
|-----|------------------------------|---------------------------------------------------------------------------|---------------------------------------------------------------------------------|----------------------------------------------------------|----------------------------------------------------------|------------------------------------------------|
|     |                              | 受託番号                                                                      | 受託名と所在                                                                          | 依頼者                                                      | 更新日時                                                     |                                                |
|     |                              | 8                                                                         | 福井県福井市高木中央1丁目<br>福井県福井市高木中央1丁目25                                                | <b>2 5</b><br>0                                          | 2020年04月17日<br>18:27                                     | - ビーゴ<br>選択を復元                                 |
|     |                              |                                                                           |                                                                                 |                                                          |                                                          | 全て復元       完全削除コマンド                            |
|     |                              |                                                                           |                                                                                 |                                                          |                                                          | 選択を削除<br>※<br>全て削除                             |
|     |                              |                                                                           |                                                                                 | 閉じる                                                      |                                                          |                                                |
|     | [遅<br>[全<br>[全               | ፪択を復元]:<br>≧て復元]:ご<br>፪択を削除]:<br>≧て削除]:全<br>削                             | 選択された受託デー/<br>あ箱内の全ての受託<br>選択された受託デー/<br>削除されたデータは、<br>ての受託データをごみ<br>除されたデータは、復 | タをごみ箱た<br>データをごみ<br>タをごみ箱P<br>復元できま<br>・箱内から削<br>元できませ,  | から元に戻します<br>*箱から元に戻し<br>うから削除します<br>させん。<br>」除します。<br>ん。 | け。<br>します。<br>す。                               |

| 表示更新 | 一覧表示を更新します。                                                                                                    |  |  |
|------|----------------------------------------------------------------------------------------------------|--|--|
| 地図   | <ul> <li>地図表示に切り替えます。</li> <li>選択中の受託データがあれば、その受託データが画面内に収まるように表示<br/>します。また、受託データが一つもない場合は事務所の住所を表示します。</li> <li>事務所住所が空の場合は日本地図を表示します。</li> <li>事務所住所が空の場合は日本地図を表示します。</li> <li>(-1) をクリックすると拡大します。</li> <li>: [-1] をクリックすると縮小します。</li> <li>: [-1] をクリックすると縮小します。</li> <li>: (-1) をクリックすると縮小します。</li> <li>: (-1) をクリックすると縮小します。</li> <li>: (-1) をクリックするとながします。</li> <li>: (-1) をクリックするとながします。</li> <li>: (-1) をクリックするとながします。</li> <li>: (-1) をクリックするとながします。</li> <li>: (-1) をクリックするとながします。</li> <li>: (-1) をクリックするとながしたがります。</li> <li>: (-1) をクリックするとながしたがられていなければ全て非表示になります。</li> <li>: (-1) とつの支持に、(-1) をのかられたいれば全て非表示になります。</li> <li>: (-1) をクリックするた。</li> <li>: (-1) をクリックするとないたいないがしていないがは、(-1) を行う。</li> <li>: (-1) をクリックするとないたいないが、(-1) をのういたいないがいがある(-1) をのういたいかいがいかいたいかいかいたいかいかいたいかいかいたいかいかいたいかいかいかいたいかいかいかいたいかいたいかいかいたいかいたいかいかいたいかいかいたいかいかいたいかいたいかいかいたいかいかいたいかいたいかいかいたいかいかいたいかいかいたいかいかいたいかいかいたいかいかいかいかいたいかいかいたいかいかいたいかいかいかいたいかいかいたいかいかいかいかいかいたいかいかいたいかいかいかいかいかいかいかいかいかいたいかいかいかいかいかいかいかいかいかいかいかいかいかいかいかいかいかいかいかいか</li></ul> |  |  |

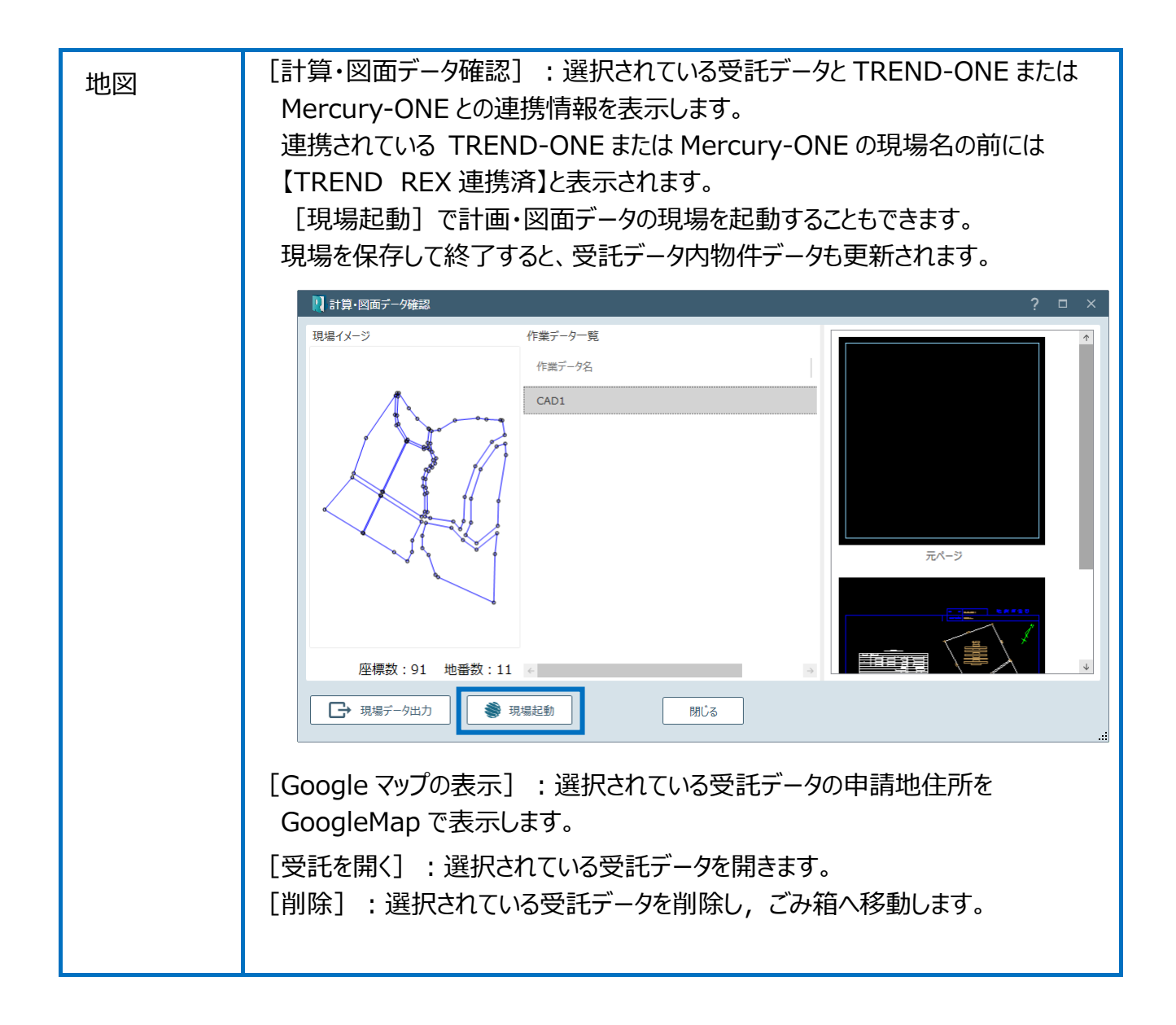

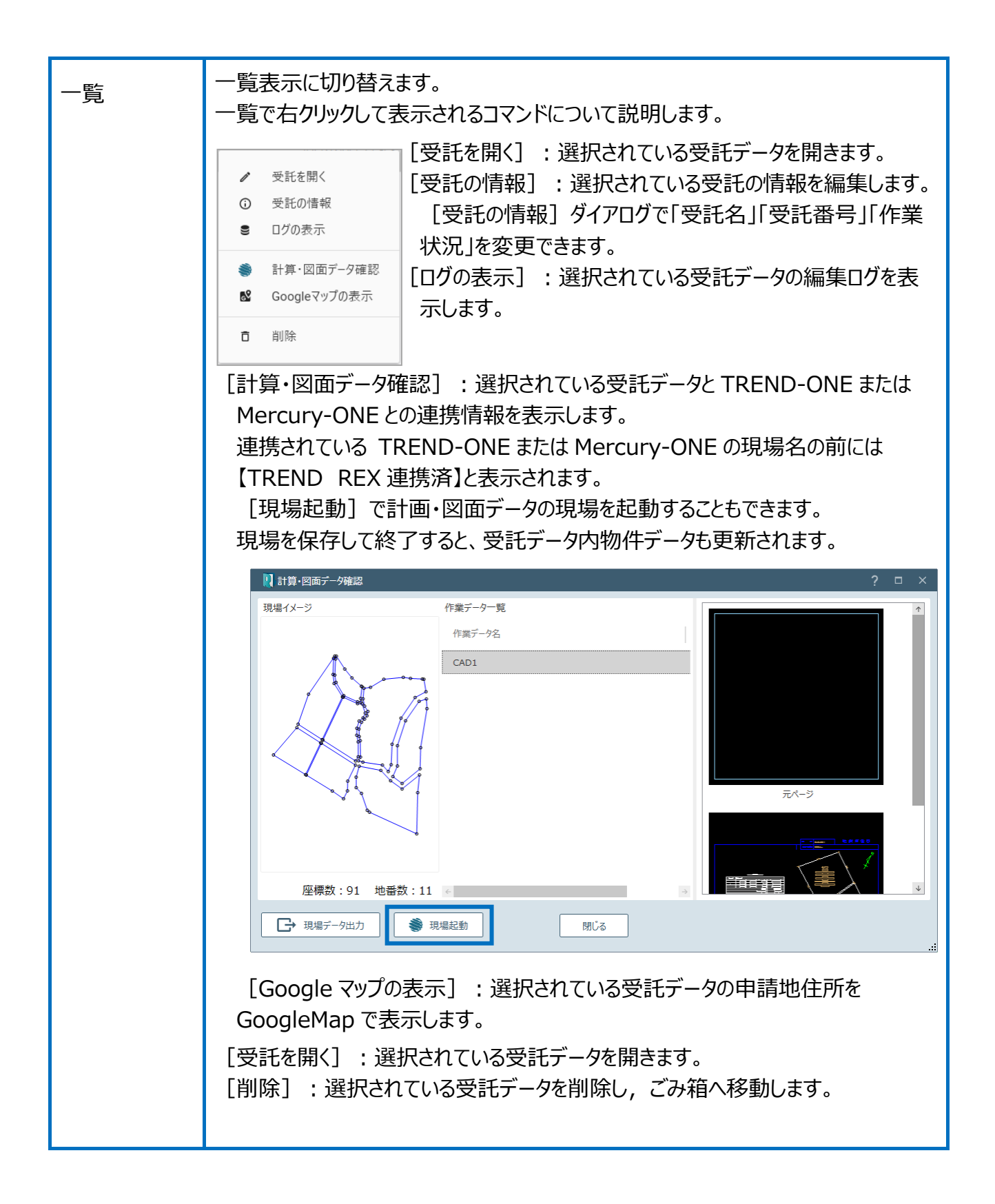